## TopYacht – WebTimes – direct Importation of finish times

Update TY go to Help >> Check for Updates. Update to 10.4.1.9 (11/01/02014) or newer. Then....

Step1: Select Data Capture Mode

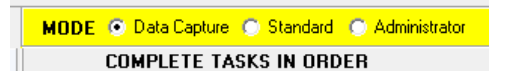

Step 2: Select Import - Race Session Finish Times

| DATA CAPTURE MODE                       |  |  |  |  |  |  |
|-----------------------------------------|--|--|--|--|--|--|
| Capture                                 |  |  |  |  |  |  |
| C Capture - Race Session Finish Times   |  |  |  |  |  |  |
| Import - Race Session Finish Times      |  |  |  |  |  |  |
| O Boats On Water                        |  |  |  |  |  |  |
| O Boats Off Water                       |  |  |  |  |  |  |
| C Mark Roundings                        |  |  |  |  |  |  |
| [ <del>]]</del> Select / Create Session |  |  |  |  |  |  |

Step 3 – Press Select / Create Session button as above.

Step 4 – Select the **Session Date** and **Day Session No** –*even if* they are already displayed on the values you want!

| Race Sessions: Create / Select / Edit: Capture Mode = Import - Race Session Finish Times |                                               |                        |  |  |  |  |  |  |
|------------------------------------------------------------------------------------------|-----------------------------------------------|------------------------|--|--|--|--|--|--|
| Session Date         Day Sess No           11/10/2014         2                          | Session Note CMS Div 2 & Div 3                | C Capture Finish Times |  |  |  |  |  |  |
| No of Day Sess: 2 Day Sess No: 2                                                         | Sess ID: 2                                    |                        |  |  |  |  |  |  |
| + Create New Race Session                                                                | 😭 Change Session Date /Day No 🛛 🗈 Save Change |                        |  |  |  |  |  |  |
| + Clone the Selected Session                                                             | 🔇 Add Additional Series to Selected Session   | Marce Session Times    |  |  |  |  |  |  |
|                                                                                          |                                               | L                      |  |  |  |  |  |  |

Step 5- Press the Import race Session Times (right hand side in screen shot above).

Step 6 – Press the new green button **9B**.

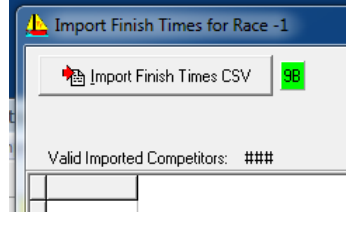

Step 7 – Press the Validate button which now shows top left.

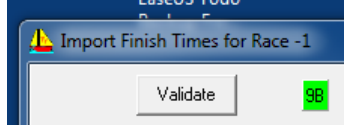

Step 8 – compare the list of sail number in the left window with those in the right Window. Correct any un-matched (white background) sail nos in left window to match those in right window.

Step 9 – note the start times (in left window) on a piece of paper.

| J | 00000   | 10 | 52 | 10 |       |
|---|---------|----|----|----|-------|
|   | CMSDIV2 | 13 | 40 | 00 | START |
|   | CMSDIV3 | 13 | 50 | 00 | START |

Step 9 – press the Load into TopYacht button that should have appeared.

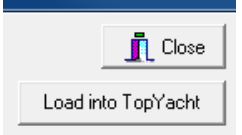

Step 10 – Close the import screen and process race(s) as normal.

000000000